Inloggen Windows 365 op de PC

Ga naar https://www.office.com/

| ffice.com |   |        |             |                     |              |                 |              |                                           |                       | Ŕ         | 2 |
|-----------|---|--------|-------------|---------------------|--------------|-----------------|--------------|-------------------------------------------|-----------------------|-----------|---|
| Microsoft | 1 | Office | Producten ~ | Informatiebronnen 🗸 | Sjablonen    | Ondersteuning   | Mijn account | Nu kopen                                  | Alles van Microsoft 🗸 | Aanmelden | C |
|           |   |        |             | M                   | aak kennis i | met Microsoft 3 | 65 Copilot—u | w copilot voor uw werk. Meer informatie > |                       |           |   |
|           |   |        |             | 1.1.1.1.1.1.1.1     | all s        |                 | TE .         |                                           | -                     |           |   |

Hier moet je verstrekte de userid inloggen

| Microsoft                      |                  |          |
|--------------------------------|------------------|----------|
| Aanmelden                      |                  |          |
| E-mailadres, telefoonnumm      | er of Skype-naam | ••••1    |
| Geen account? Maak nu een acc  | ount             |          |
| Hebt u geen toegang tot het ac | count?           |          |
|                                |                  |          |
|                                | Vorige           | Volgende |

Daarna moet je werk- of schoolaccount selecteren

| Mi                      | crosoft                                                                                  |
|-------------------------|------------------------------------------------------------------------------------------|
| Dit e-mail<br>Welk acco | adres wordt met meerdere Microsoft-accounts gebruikt.<br>unt wilt u gebruiken?           |
| Ř                       | Werk- of schoolaccount<br>Door uw IT-afdeling gemaakt<br>josvanderheijden@victorgroep.nl |
| 8                       | Persoonlijk account<br>Door u gemaakt<br>josvanderheijden@victorgroep.nl                 |
| Wilt u dit n            | et meer zien? Wijzig de naam van uw persoonlijke Microsoft-account.                      |
|                         | Vorige                                                                                   |
|                         |                                                                                          |

## Je wachtwoord opvoeren

| Microsoft                         |           |
|-----------------------------------|-----------|
| ← josvanderheijden@victorgroep.nl |           |
| Wachtwoord invoeren               |           |
|                                   | ••••      |
| Wachtwoord vergeten               |           |
|                                   |           |
|                                   | Aanmelden |

Daarna kun je op de PC aan het werk.

Je kunt met de volgende online applicaties aan het werk

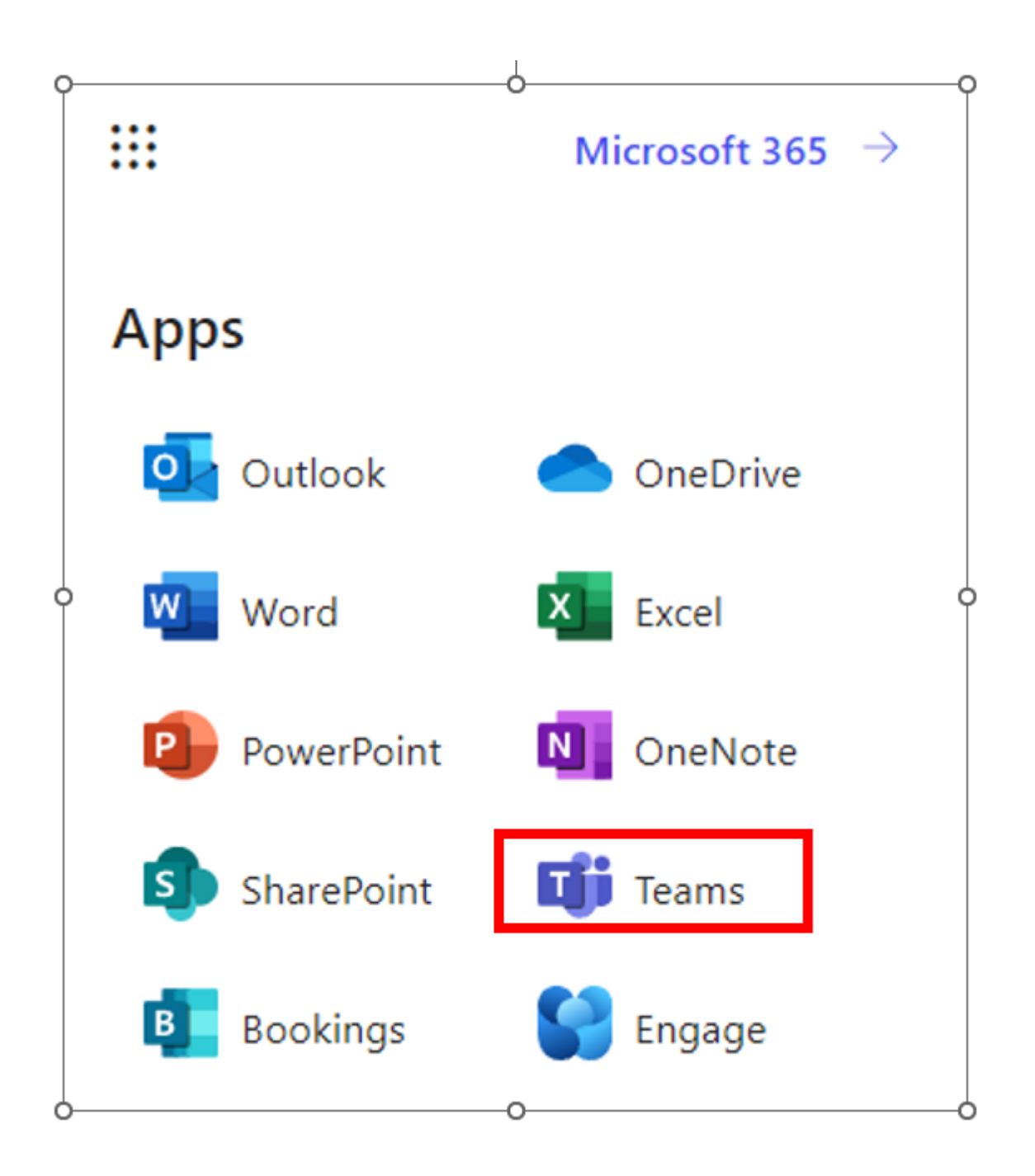

De documenten zijn opgeslagen in teams:

|                  | Ŵ                             |   | Q. Zoeken                          |                                   |                                 |                        |
|------------------|-------------------------------|---|------------------------------------|-----------------------------------|---------------------------------|------------------------|
| Q.<br>Activiteit | Teams =                       | + | G Algemeen sinten Bestanden ~ Note | +                                 |                                 |                        |
| (=)<br>Chat      | ▼ Uw teams                    |   | + neuw T Upload Bew                | erken in rasterweergave 🛛 🖻 Deler | n 🔍 Koppeling kopiëren 📿        | Synchroniseren 🛛 🗟 Sne |
| (i))<br>Teams    | • SS Scouting St. Victor Apel |   | Detuments > General                |                                   |                                 |                        |
| E:<br>Agenda     | 👻 🬀 Groepsraad                |   |                                    |                                   |                                 | _                      |
| B                | Algemeen                      |   | L" Name 🗸                          | Modified $\vee$                   | Modified By $\checkmark$ + Kolo | m toevoegen            |
| Oproepen         | • Oudervertegenwordiging      |   | Besluitenlijst                     | September 20                      | Karin Godschalk   V             |                        |
| Bestanden        | Algemeen                      |   | Groepsraden                        | June 23                           | Jos van der Heijde              |                        |
|                  | <ul> <li>W Website</li> </ul> |   |                                    |                                   |                                 |                        |
| 000              | G Groepsbestuur               |   | handleidingen                      | October 4                         | Jos van der Heijde              |                        |